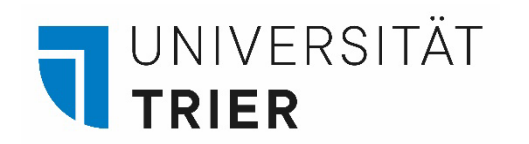

Universitätsbibliothek

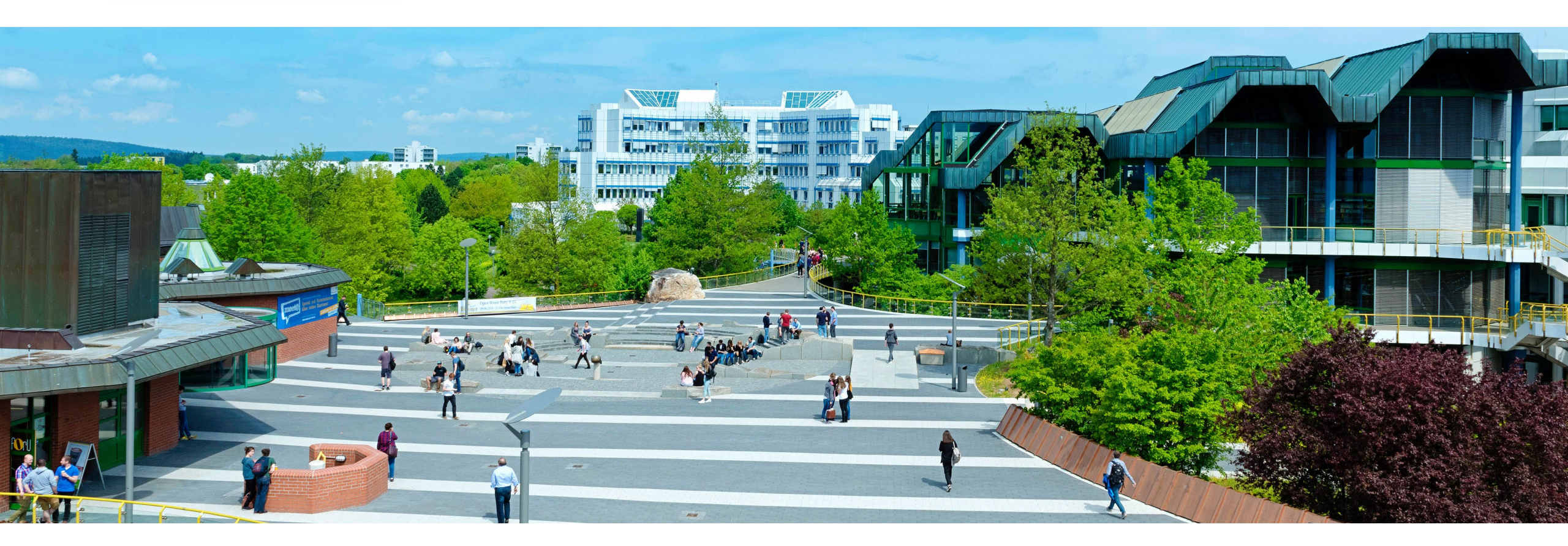

# How to use the user account for library services

Last update: 09.2022

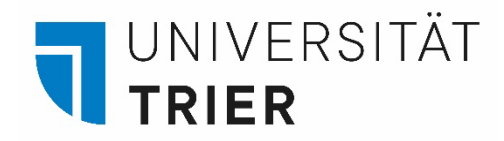

# What is the TRiCAT?

"TRiCAT" is the university library's online catalogue (<u>https://tricat.uni-trier.de</u>). You can open TRiCAT from anywhere when you are online. Even from home.

In TRiCAT under "Catalog", you can browse our holdings and see what books and magazines we can offer you. You can change the language settings under "Menu" in the upper right corner.

In addition, you can access your own **user account** via TRiCAT. In this short presentation we show you how to access your user account and what information you can find there.

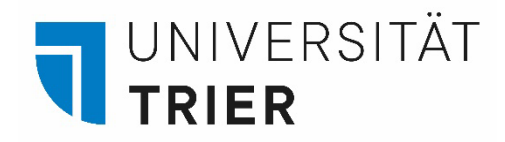

### How to get to your user account

Start by opening the library page under the symbol "Bibliothek" which looks like a book  $\rightarrow$  Click on the link in the right column and enter TRiCAT

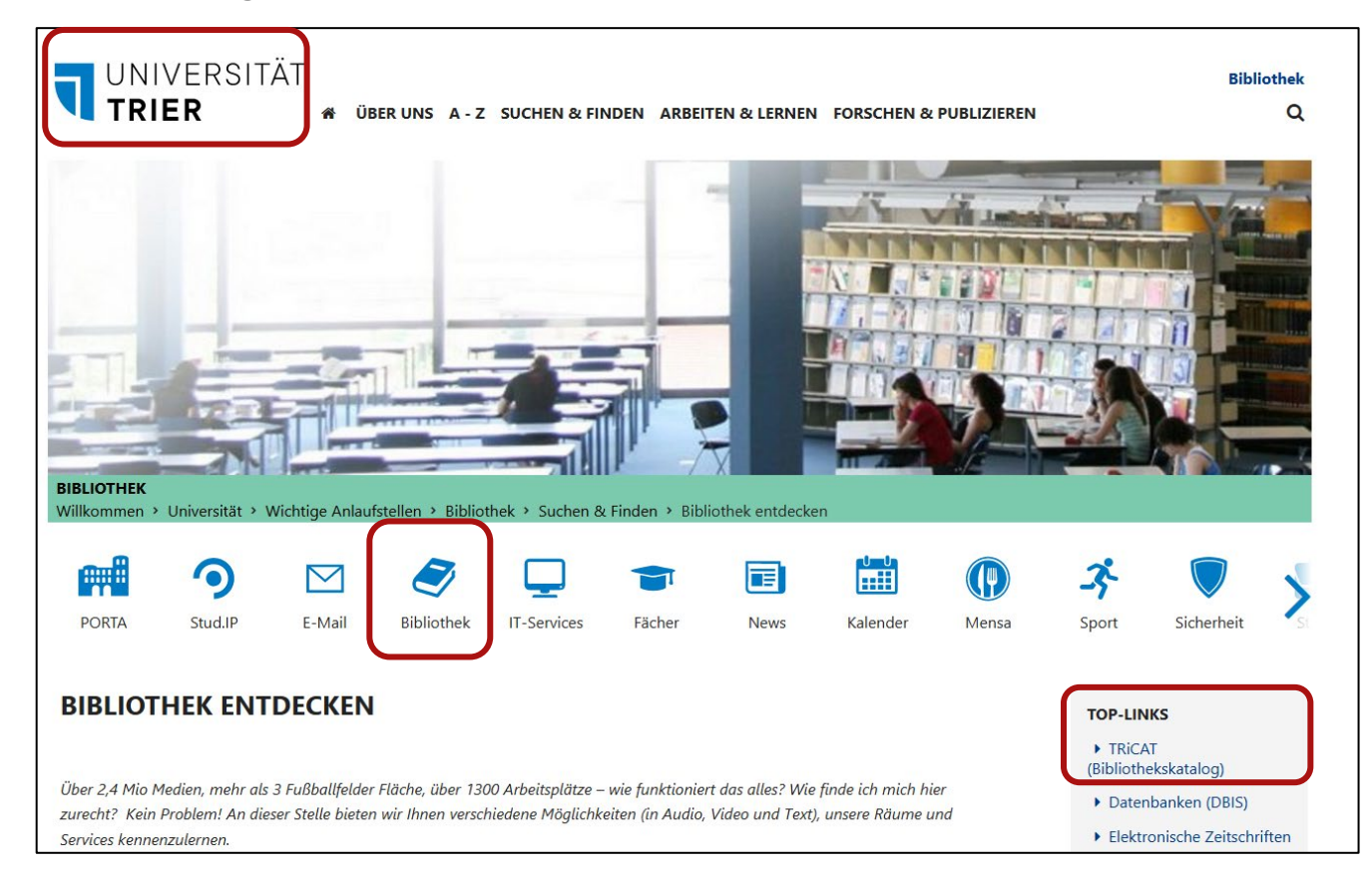

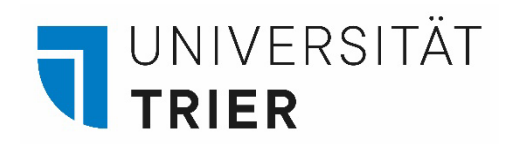

## How to get to your user account

Once you are in TRiCAT change the settings to English in the upper right corner.

|   | HOMEPAGE                                                                                                    | NEUE<br>SUCHE                                                     | INDEXSUCHE                                  | FERNLEIHE                               | HILFE | NEUERWERBUNGEN                                                                   |                  |             |                  | Coko<br>Coko | Anmelden Menü 🗸 |  |  |
|---|----------------------------------------------------------------------------------------------------|-------------------------------------------------------------------|---------------------------------------------|-----------------------------------------|-------|----------------------------------------------------------------------------------|------------------|-------------|------------------|--------------|-----------------|--|--|
| A | lles durchsuchen                                                                                            |                                                                   |                                             |                                         |       |                                                                                  |                  | Katalog 👻 🔎 | ERWEITERTE SUCHE |              | Benutzerkonto   |  |  |
|   |                                                                                                    | Gespeicherte Exemplare                                            |                                             |                                         |       |                                                                                  |                  |             |                  |              |                 |  |  |
|   | Aktuelle Informa<br>Universitätsbibli<br>Unsere aktuellen Öff<br>Informationen zu un<br>unter OAktuelles au | tionen zu<br>othek<br>nungszeiter<br>seren Servio<br>f unserer Ho | n, Schließungs<br>ceangeboten f<br>omepage. | ngebot der<br>stage sowie<br>finden Sie |       | auskunft@uni-trier.o<br>+49 651 201 2420<br>Chat<br>Standorte und Öffnu<br>vCard | le<br>Ingszeiten |             |                  |              |                 |  |  |
|   | Weitere Information                                                                                         | en konnen S                                                       | sie auch auf ur                             | nserer 💟                                | Dam   | -t                                                                               |                  |             |                  |              |                 |  |  |

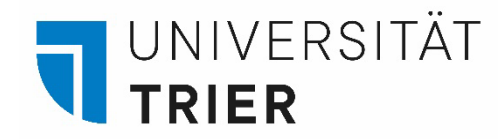

## How to get to your user account

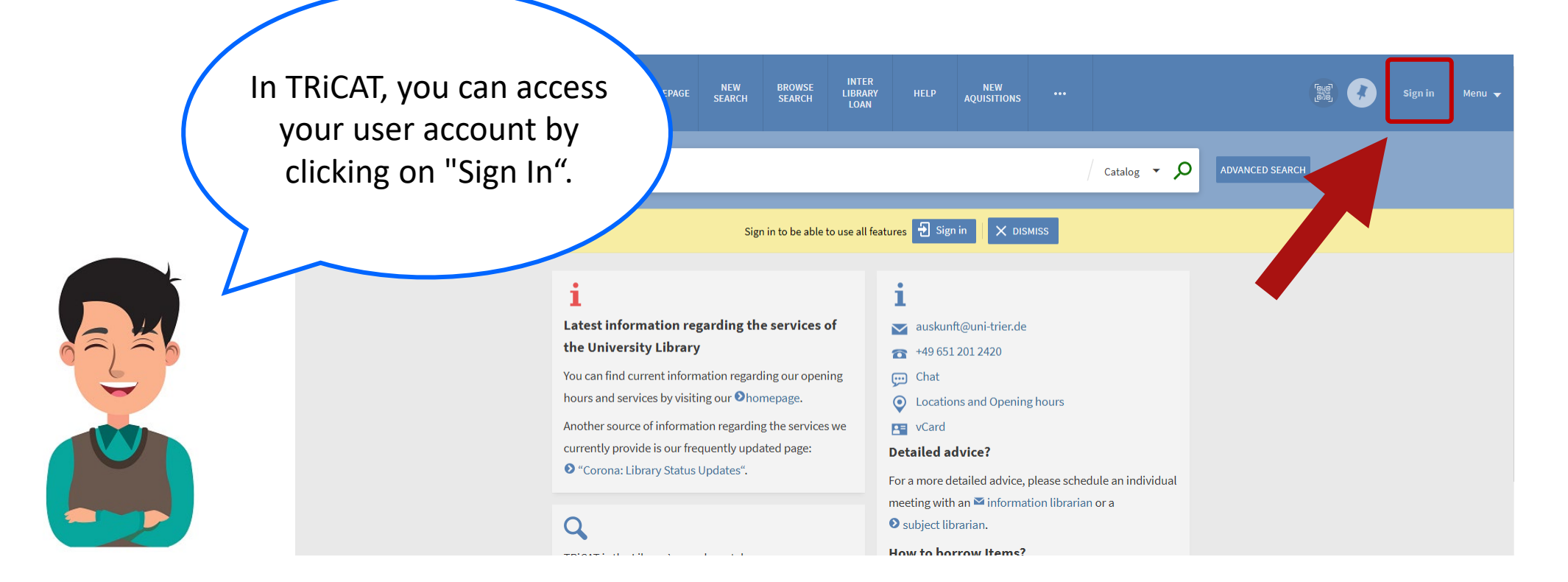

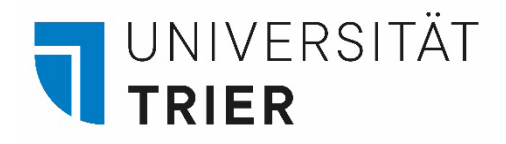

#### Login

First click on "Sign In", then choose "University members" and type in your ZIMK data. This is the same user name and password as the one used in the PORTA system. If you forget your ZIMK password please contact the computer center:

https://www.uni-trier.de/index.php?id=61144

Dont't forget to log out after each session.

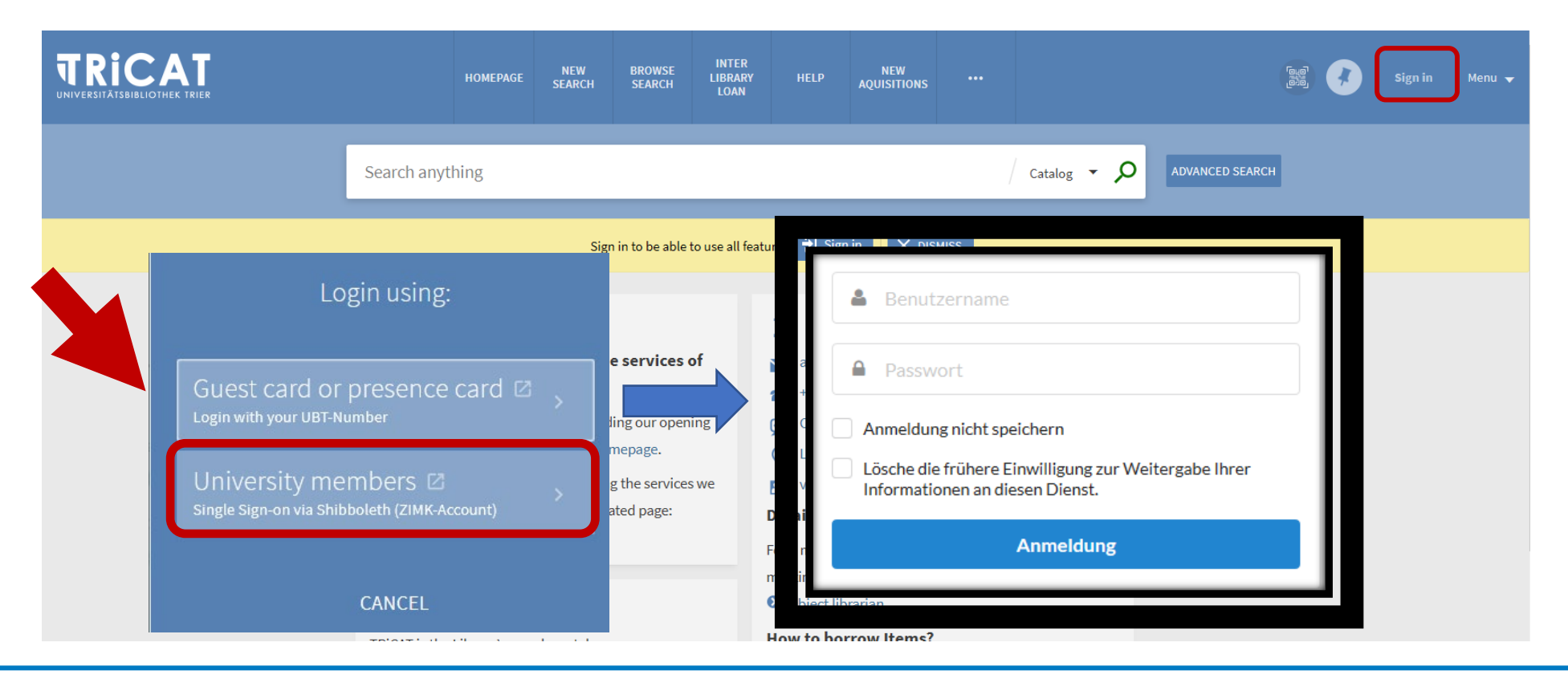

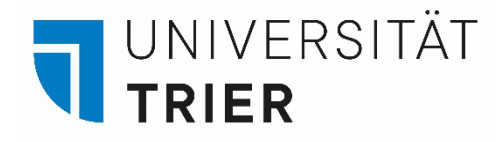

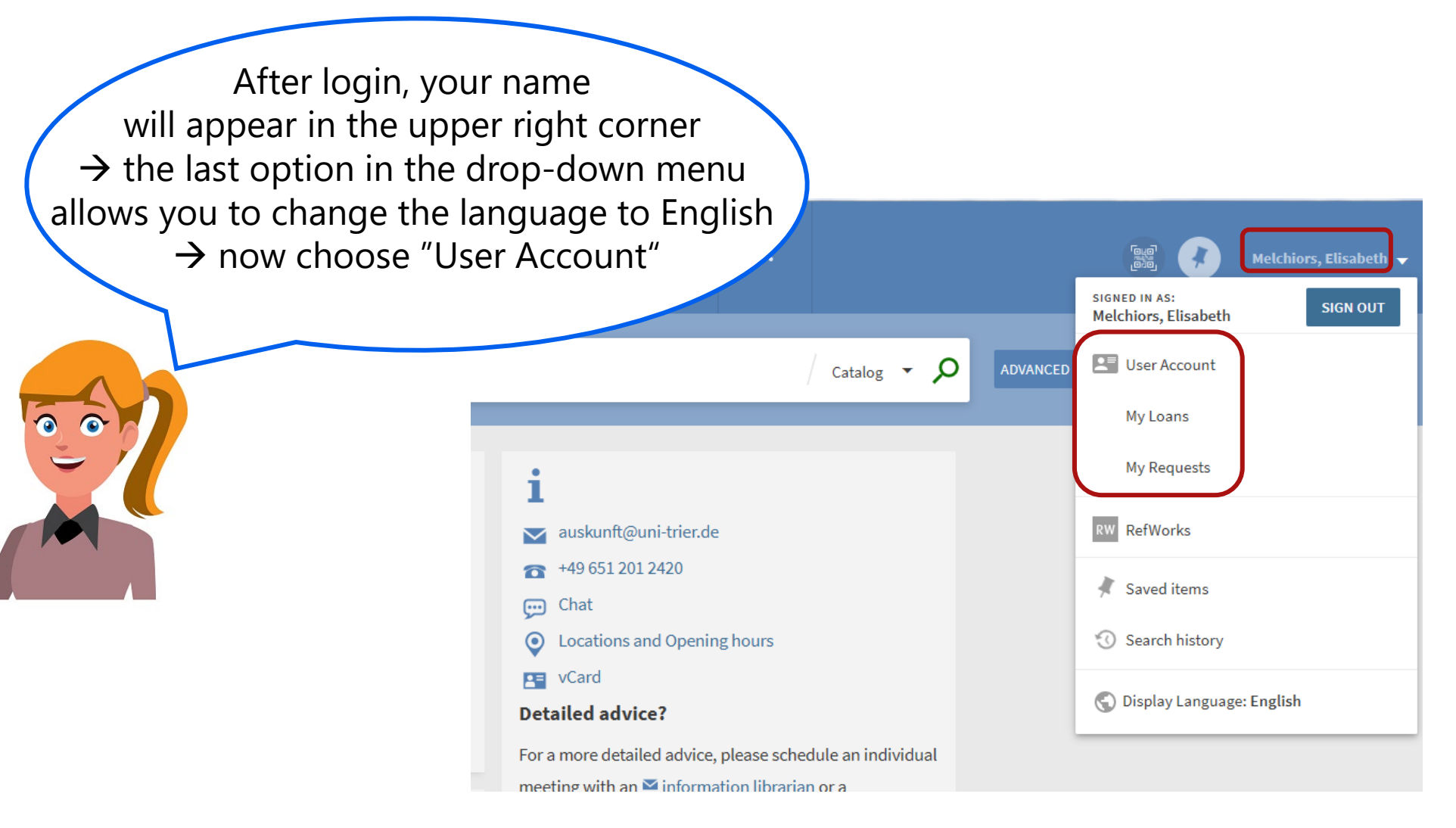

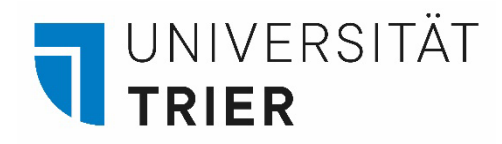

On the account page, see **overview** (preselected) or view each menu item individually. Seen here are **currently borrowed media** (also to be found under **loans**) with their respective due dates.

Normally you can borrow an item for an initial period of 4 weeks, which will be extended automatically for up to 8 additional weeks (2 x 28) unless a hold is placed on it. If so, you will be notified and must return that item within seven days.

| <b>TRICA</b>  | R                                                                                                    | HOMEPAGE | NEW<br>SEARCH                | BROWSE<br>SEARCH | INTER<br>LIBRARY<br>LOAN | HELP   | NEW<br>AQUISITIONS |          |                   |                   | • | Melchiors, Elisabeth 🔻 |  |
|---------------|----------------------------------------------------------------------------------------------------|----------|------------------------------|------------------|--------------------------|--------|--------------------|----------|-------------------|-------------------|---|------------------------|--|
| م <b>&gt;</b> | My library card                                                                                                    |          |                              |                  |                          |        |                    |          |                   |                   |   |                        |  |
|               | OVERVIEW LOANS REQUEST<br>LOANS  Die Intelligenz der Bienen<br>Menzel, Randolf, 1940-<br>Due: 20/09/21, 23:59<br>Return to: UB Zentrale Lesesaal F: 45=<br>BJ/g73346  Gaia | s fine-  | + FEES B<br>equests<br>There | LOCKS + MESS     | AGES PI                  | Fine + | fees               | no fines | Blocks + messages | Blocks + messages |   |                        |  |
|               | Lovelock, James E., 1919-<br>Due: 20/09/21, 23:59<br>Return to: UB Zentrale Lesesaal F: 45=<br>MH/g75833(2)                                                                | J        |                              |                  |                          |        |                    |          |                   |                   |   |                        |  |

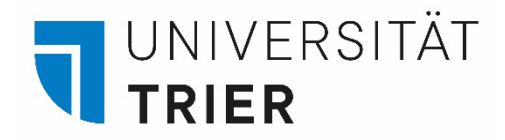

**Requests** shows your (current) reservations on books which are currently not available due to them being borrowed by another user.

In order to make a reservation you need to open the detailed information on an item in TRiCAT and click the button "Hold" as seen on the next slide.

|               | R                                                                                                    | HOMEPAGE | NEW<br>SEARCH         | BROWSE<br>SEARCH | INTER<br>LIBRARY<br>LOAN | HELP | NEW<br>AQUISITIONS |          | 1. A A A A A A A A A A A A A A A A A A A | Melchiors, Elisabeth 👻 |  |  |  |
|---------------|----------------------------------------------------------------------------------------------------|----------|-----------------------|------------------|--------------------------|------|--------------------|----------|------------------------------------------|------------------------|--|--|--|
| ٩ <b>&gt;</b> | My library card                                                                                                    |          |                       |                  |                          |      |                    |          |                                          |                        |  |  |  |
| -             | OVERVIEW LOANS REQUESTS FINE + FEES BLOCKS + MESSAGES PERSONAL DETAILS                                                                           |          |                       |                  |                          |      |                    |          |                                          |                        |  |  |  |
|               | Loans                                                                                                    | Re       | Requests              |                  |                          |      | fees               |          | Blocks + messages                        |                        |  |  |  |
|               | <sup>1</sup> Die Intelligenz der Bienen<br>Menzel, Randolf, 1940-<br>Due: 20/09/21, 23:59<br>Return to: UB Zentrale Lesesaal F: 45=<br>BJ/g73346 |          |                       | Ş                |                          |      | 6                  |          |                                          |                        |  |  |  |
|               | <sup>2</sup> Gaia<br>Lovelock, James E., 1919-                                                                                                   |          | There are no requests |                  |                          |      | There are i        | no fines | There are no blocks or messages          |                        |  |  |  |
|               | Due: 20/09/21, 23:59<br>Return to: UB Zentrale Lesesaal F: 45=<br>MH/g75833(2)                                                                   |          |                       |                  |                          |      |                    |          |                                          |                        |  |  |  |
|               |                                                                                                    |          |                       |                  |                          |      |                    |          |                                          |                        |  |  |  |

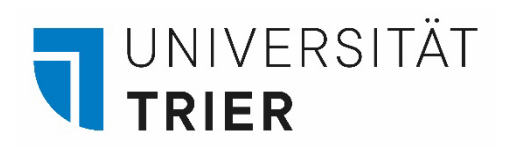

You can find the "Hold" button right next to the location information of a book in TRiCAT.

A date in the left margin indicates that the book is currently borrowed by another user. Then you can activate the "Hold" option and the book will be made available to you as soon as the current owner returns it. You will receive an email as soon as you can pick up the book. "Hold" will only appear when your are logged in. Please bring your TUNIKA when picking up the book (upon notification by email).

| Location                                                                             |                   |
|--------------------------------------------------------------------------------------|-------------------|
| LOCATION ITEMS<br>Gesamtbestand UB Trier<br>Out of library Lesesaal F: 45= OB/g75542 | ≡≎                |
| 27/09/21 23:59 Normalausleihe<br>Lesesaal F: 45= OB/g75542                           | View Location 🔀 🔸 |
| Mara sarvisos                                                                        |                   |
| SEX Services for this record 72                                                      |                   |

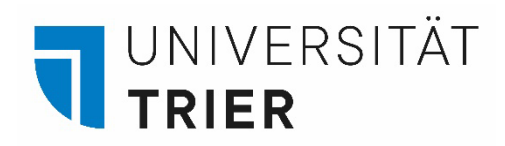

Fine + Fees shows you if you have to pay fees for overdue books.

Loans are free of charge. However, an overdue fee of 2 € per item and week will be raised if you fail to return your loans in time. If you don't respond to emails, you will receive a registered letter, for which you have to refund the postal charge.

|               | R                                                                                                    | HOMEPAGE | NEW<br>SEARCH | BROWSE<br>SEARCH | INTER<br>LIBRARY<br>LOAN | HELP         | NEW<br>AQUISITIONS |          | 628 ( <b>?</b> )                | Melchiors, Elisabeth 👻 |  |  |
|---------------|----------------------------------------------------------------------------------------------------|----------|---------------|------------------|--------------------------|--------------|--------------------|----------|---------------------------------|------------------------|--|--|
| ۹ <b>&gt;</b> | My library card                                                                                                    |          |               |                  |                          |              |                    |          |                                 |                        |  |  |
|               | OVERVIEW LOANS REQUEST                                                                                                    | S FINE + | FEES B        | LOCKS + MESS/    | AGES P                   | ERSONAL DETA | ILS                |          |                                 |                        |  |  |
|               | LOANS<br><sup>1</sup> Die Intelligenz der Bienen<br>Menzel, Randolf, 1940-<br>Due: 20/09/21, 23:59<br>Return to: UB Zentrale Lesesaal F: 45=<br>BJ/g73346 |          | quests        |                  |                          | Fine +       | fees               |          | Blocks + messages               |                        |  |  |
|               |                                                                                                    |          |               | IÔI              |                          |              | 6                  | )        | Ť                               |                        |  |  |
|               | <sup>2</sup> Gaia<br>Lovelock, James E., 1919-<br>Due: 20/09/21, 23:59<br>Return to: UB Zentrale Lesesaal F: 45=<br>MH/g75833(2)                          |          | There         | are no reques    | ts                       | L            | There are          | no fines | There are no blocks or messages |                        |  |  |
|               |                                                                                                    |          |               |                  |                          |              |                    |          |                                 |                        |  |  |

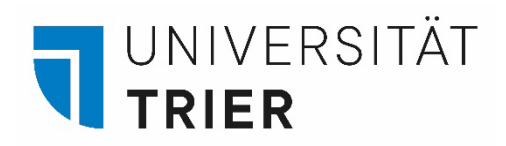

If your account is blocked you can see the reason why under **Blocks + Messages.** 

If your debt exceeds 10 € or has not been paid for 6 months, your account will be temporarily blocked. As a result, you will not be able to borrow any more books until your account is settled. Existing loans will not be affected. Library fees can be paid at pay machines (TUKAN), which are located in the library and on campus.

|               | R                                                                                                    | HOMEPAGE  | NEW<br>SEARCH | BROWSE<br>SEARCH | INTER<br>LIBRARY<br>LOAN | HELP         | NEW<br>AQUISITIONS |          |                  | මැලි<br>මැම්     | • | Melchiors, Elisabeth 👻 |
|---------------|----------------------------------------------------------------------------------------------------|-----------|---------------|------------------|--------------------------|--------------|--------------------|----------|------------------|------------------|---|------------------------|
| ۹ <b>&gt;</b> | My library card                                                                                                    |           |               |                  |                          |              |                    |          |                  |                  |   |                        |
| -             | OVERVIEW LOANS REQUEST                                                                                                    | 'S FINE + | FEES BL       | LOCKS + MESS     | AGES PI                  | ERSONAL DETA | ILS                |          |                  |                  |   |                        |
|               | Loans                                                                                                    | Re        | quests        |                  |                          | Fine +       | fees               |          | Blocks + messa   | ges              |   |                        |
|               | <sup>1</sup> Die Intelligenz der Bienen<br>Menzel, Randolf, 1940-<br>Due: 20/09/21, 23:59<br>Return to: UB Zentrale Lesesaal F: 45=<br>BJ/g73346 |           |               | Ç.               |                          |              | E                  |          |                  |                  |   |                        |
|               | <sup>2</sup> Gaia<br>Lovelock, James E., 1919-                                                                                                   |           | There         | are no reques    | its                      |              | There are i        | no fines | There are no blo | ocks or messages |   |                        |
|               | Due: 20/09/21, 23:59<br>Return to: UB Zentrale Lesesaal F: 45=<br>MH/g75833(2)                                                                   |           |               |                  |                          |              |                    |          |                  |                  |   |                        |
|               |                                                                                                    |           |               |                  |                          |              |                    |          |                  |                  |   |                        |

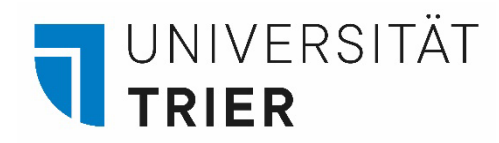

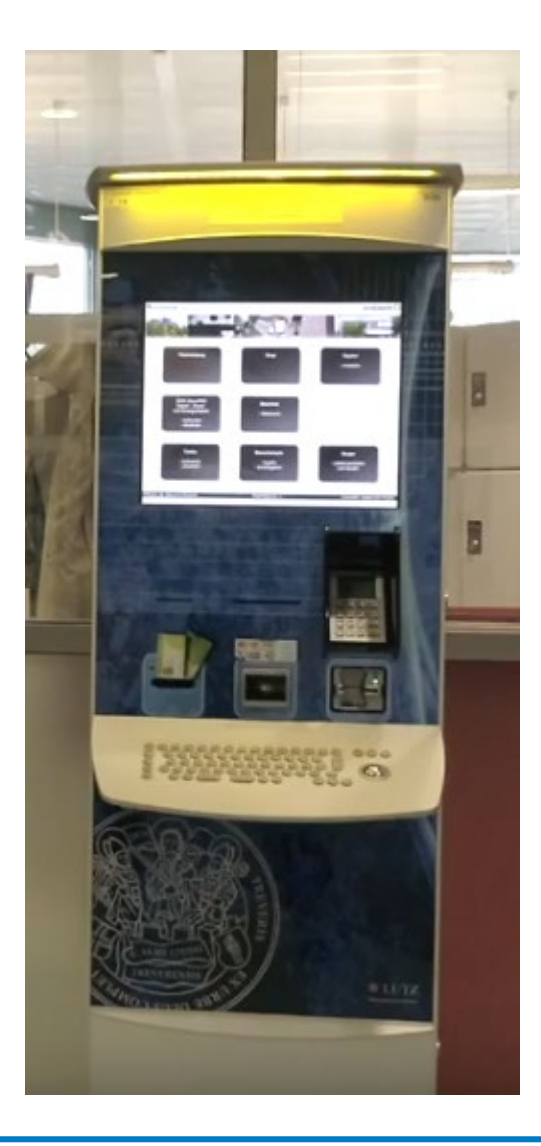

This is a TUKAN pay machine which is located near the library entrance .

•

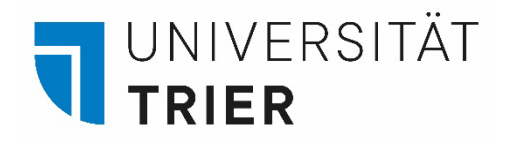

Under **Personal Details** you can find your email address.

For students and staff the email address is automatically written in the user account and unchangeable. The password for TRiCAT and your user account also can't be changed here. For that purpose please contact the ZIMK department. (There is a password university members can change here however and that is the password for the <u>interlibrary loan</u>.)

|               | ном                                                                                                    | IEPAGE NEW<br>SEARCH | BROWSE<br>SEARCH | INTER<br>LIBRARY<br>LOAN | HELP        | NEW<br>AQUISITIONS |          | 1<br>1<br>1                     | Melchiors, Elisabeth 👻 |
|---------------|----------------------------------------------------------------------------------------------------|----------------------|------------------|--------------------------|-------------|--------------------|----------|---------------------------------|------------------------|
| م <b>&gt;</b> | My library card                                                                                                    |                      |                  |                          |             |                    |          |                                 |                        |
| -             | OVERVIEW LOANS REQUESTS                                                                                                    | FINE + FEES          | BLOCKS + MESS    | AGES PE                  | RSONAL DETA | ILS                |          |                                 |                        |
|               | Loans                                                                                                    | Requests             |                  |                          | Fine + fees |                    |          | Blocks + messages               |                        |
|               | <sup>1</sup> Die Intelligenz der Bienen<br>Menzel, Randolf, 1940-<br>Due: 20/09/21, 23:59<br>Return to: UB Zentrale Lesesaal F: 45=<br>BJ/g73346 |                      | XÔX              |                          |             | E                  |          |                                 |                        |
|               | <sup>2</sup> Gaia<br>Lovelock, James E., 1919-<br>Due: 20/09/21, 23:59<br>Return to: UB Zentrale Lesesaal F: 45=<br>MH/g75833(2)                 | Ther                 | e are no reque   | sts                      |             | There are r        | no fines | There are no blocks or messages |                        |
|               |                                                                                                    |                      |                  |                          |             |                    |          |                                 |                        |

#### Where can I find help?

If you have any more questions contact our **information department** :

- By phone: 0651/ 201-2420
- Via E-Mail: auskunft@uni-trier.de
  - Chat with us in "LiveSupport Online"

on the library's homepage:

https://www.uni-trier.de/bibliothek

Or come to us in person at the information desk

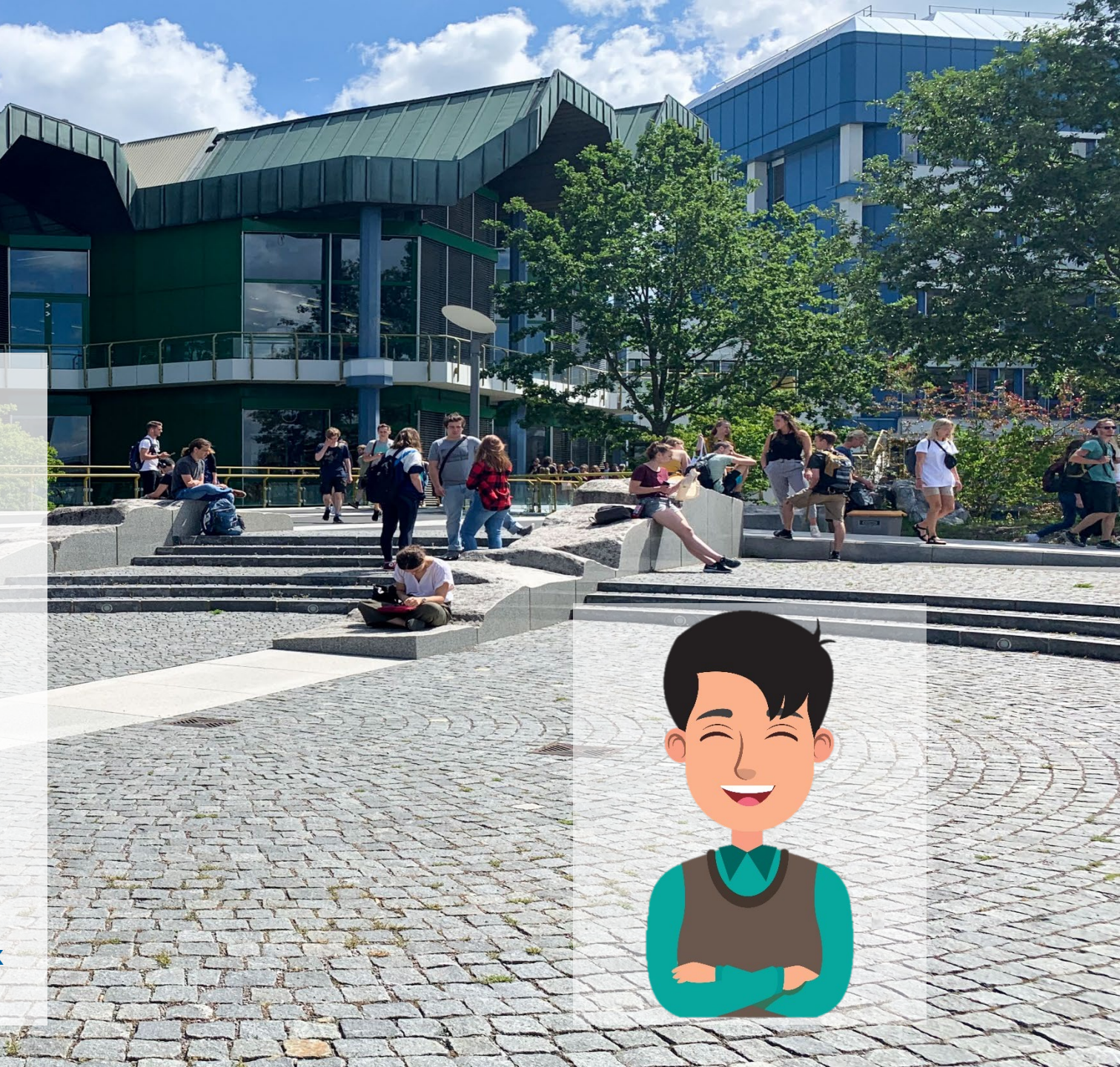